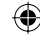

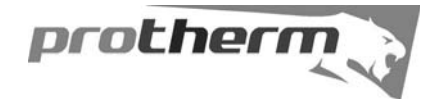

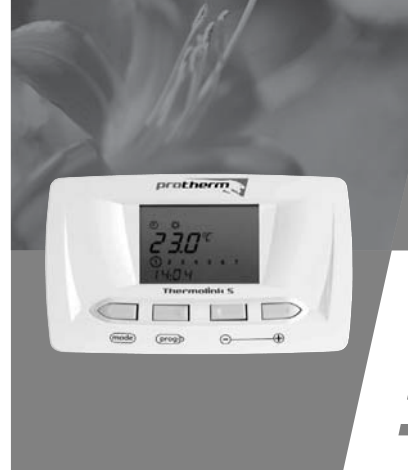

Thermolink S

Návod na obsluhu a inštaláciu programovateľného izbového regulátora

- Nastavenie komfortnej a ekonomickej teploty vykurovania
- 24hodinové, alebo týždenné programovanie
- Funkcia dovolenka, dočasná zmena teploty
- Protimrazová ochrana

۲

0020040119 - v.1.0 12/2006

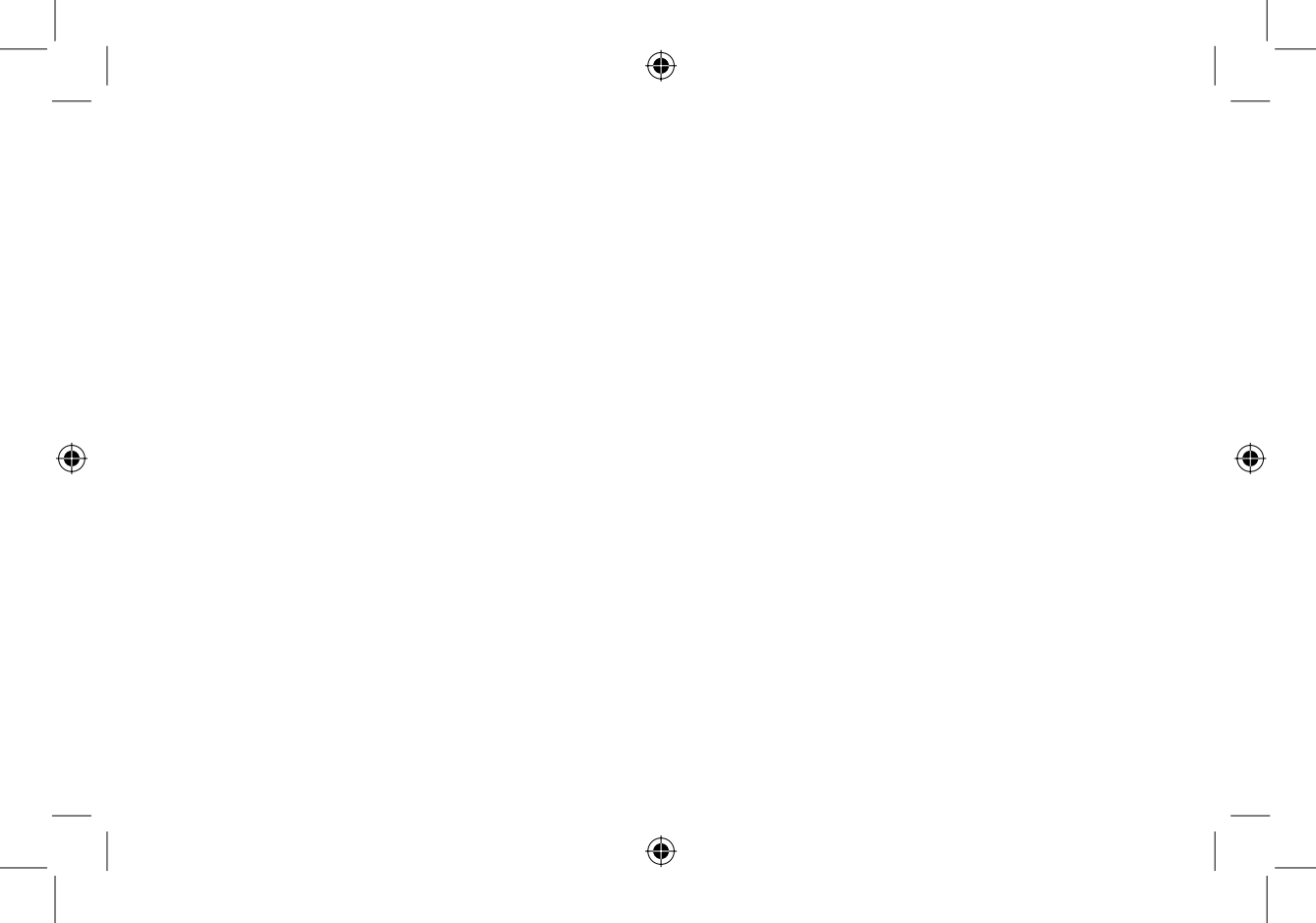

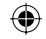

# Návod na používanie

| 1   | Všeobecné                    | 2 |
|-----|------------------------------|---|
| 2   | Dokumentácia                 | 2 |
| 3   | Záruka /zodpovednosť         | 3 |
| 4   | Použitie regulátora          | 4 |
| 5   | Údržba regulátora            | 5 |
| 6   | Recyklácia                   | 5 |
| 7   | Použitie regulátora          | 6 |
| 71  | Predný papel                 | 6 |
| 72  | Popis displeia               | 7 |
| 7.3 | Popis tlačidiel              | 7 |
| 7.4 | Základné zobrazenie displeja | 9 |
| 7.5 | Voľba pracovného režimu      | 9 |
|     |                              |   |

| 7.6   | Nastavenie teploty vykurovania | 11 |
|-------|--------------------------------|----|
| 7.6.1 | Teplota vykurovania "Komfort"  | 11 |
| 7.6.2 | Teplota vykurovania "Eko"      | 12 |
| 7.7   | Funkcia "Dovolenka"            | 13 |
| 7.8   | Nastavenie času a dátumu       | 14 |
| 7.9   | Týždenný vykurovací program    | 15 |
| 7.10  | Dočasná zmena izbovej teploty  | 19 |
| 7.11  | Informačné menu                | 22 |
| 7.12  | Výmena batérií                 | 23 |
| 8     | Detekcia porúch                | 25 |
| 9     | Protimrazová ochrana           | 28 |

#### 1 Všeobecné

Thermolink S je týždenný programovateľný priestorový regulátor, ktorý umožňuje nastavenie tepelnej pohody podľa vašich potrieb, zvykov vo vami nastavených časových intervaloch.

Regulátor smie nainštalovať a uviesť do prevádzky iba k tejto činnosti kvalifikovaný elektrikár podľa zapojovacej schémy v súlade so všetkými bezpečnostnými predpismi. Pre dosiahnutie ochrany v triede II je nutné zaistiť patričné inštalačné opatrenia podľa predpisu VDE 0100. Tento nezávisle montovaný prístroj sa používa na reguláciu teploty výhradne v suchých miestnostiach so zvyčajným prostredím . Pre údržbu a servis prístroja využívajte služby siete servisných a inštalačných firiem.

#### 2 Dokumentácia

• Prosím, uschovajte túto príručku pre potrebu použitia v budúcnosti.

Výrobca, ani dodávateľ nezodpovedá za neodborné použitie zariadenia v rozpore s návodom a v prípade poruchy z takéhoto dôvodu nenesie zodpovednosť za prípadné škody.

#### 3 Záruka / Zodpovednosť

Záruka je 24 mesiacov od dátumu predaja. Výrobca uznáva iba prípadné skryté poruchy vzniknuté vo výrobe.

- Zariadenie musí byť nainštalované profesionálnou inštalačnou firmou v súlade s montážnymi predpismi, štandardami a platnou legislatívou.
- Regulátor bol použitý v súlade s užívateľskou príručkou.
- Nebol opravovaný, rozoberaný, alebo nebola urobená údržba počas záručnej lehoty nikým, okrem odborne spôsobilej osoby.

Záruka sa netýka škôd alebo poškodení:

- vzniknutých nesprávnou alebo neodbornou inštaláciou.
- Netýka sa škôd vzniknutých v zariadeniach ku ktorým bol regulátor pripojený.
- Netýka sa porúch vzniknutých vďaka zmenám v napájacích charakteristikách vďaka nevhodnému napájaciemu napätiu.

Správu o poruche by mal oznámiť užívateľ inštalačnej firme. Na regulátore by nemali byť robené v čase záruky žiadne zásahy a opravy bez predchádzajúceho súhlasu výrobcu.

#### 4 Používanie regulátora

 $( \mathbf{\Phi} )$ 

4

 $(\mathbf{\Phi})$ 

Tento prístroj je programovateľný priestorový regulátor, ktorý je určený na ovládanie vykurovacieho zariadenia. V závislosti od izbovej teploty a tiež nastavenom vykurovacom programe šetrí náklady na vykurovanie.

Iné použitie je považované za neprimerané, a preto je zakázané.

Výrobca nenesie zodpovednosť za žiadne škody spôsobené použitím pre iné účely. V prípade iného použitia sú škody na ťarchu užívateľa.

# 5 Údržba regulátora

- Povrch regulátora čistite handričkou namočenou v mydlovej vode.
- Dbajte na to, aby žiadna voda nevnikla do vnútra regulátora.
- Nepoužívajte žiadny abrazívny prostriedok, aby ste nepoškodili zadný diel alebo čelný panel regulátora.

#### 6 Recyklácia

Prístroj sa skladá z mnohých recyklovateľných častí, ako je obal, príručky či samostatný prístroj. Po skončení životnosti regulátora, obaly a príručky nedávajte do zmiešaného odpadu, ale recyklujte ich.

5

 $(\mathbf{\Phi})$ 

Samotný prístroj recyklujte ako ostatný elektronický odpad.

7 Používanie zariadenia

# 7.1 Predný kryt

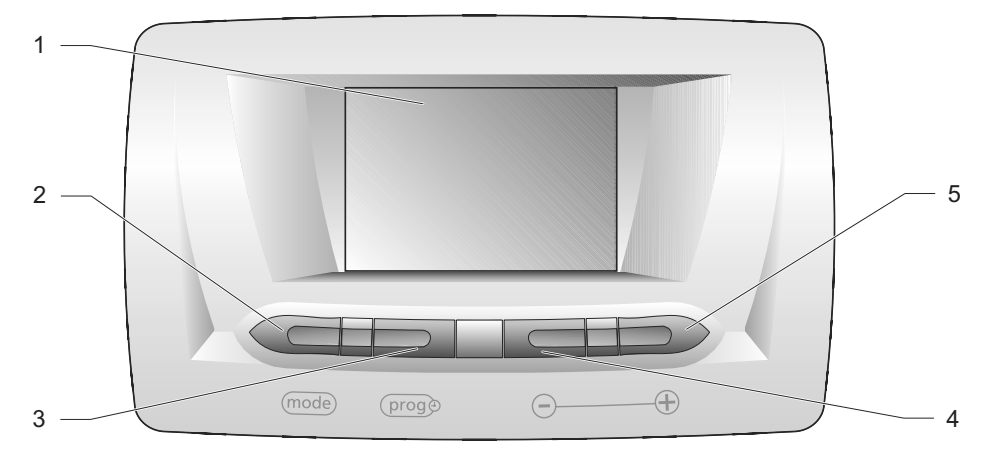

۲

#### Legenda

۲

- 1 Displej
- 2 (mode) tlačidlo
- 3 (proge tlačidlo
- 4 🕞 tlačidlo
- 5 🕀 tlačidlo
- 7.2 Popis displeja

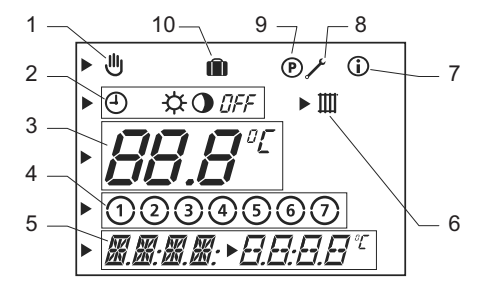

#### Legenda

- 1 Dočasná zmena izbovej teploty
- 2 Indikácia pracovného režimu
- 3 Multifunkčná zobrazovacia zóna (1)
- 4 Dni v týždni
- 5 Multifunkčná zobrazovacia zóna (2)
- 6 Symbol ohrevu vykurovacej vody
- 7 Symbol informačného menu
- 8 Symbol servisného menu
- 9 Symbol programovacieho menu
- 10 Symbol funkcie "Dovolenka"
- 7.3 Popis funkcie tlačidiel

#### 7.3.1 Tlačidlo mode

Opakovaným stlačením tlačidla mode sa sprístupní nasledujúce nastavenie:

| Počet<br>stlačení | Popis                                   |
|-------------------|-----------------------------------------|
| 1                 | Voľba pracovného režimu                 |
| 2                 | Voľba vykurovacieho režimu<br>"Komfort" |
| 3                 | Voľba vykurovacieho režimu<br>"Eko"     |
| 4                 | Funkcia "Dovolenka"                     |
| 5                 | Natavenie dňa v týždni                  |
| 6                 | Nastavenie času                         |
| 7                 | Nastavenie dátumu                       |

7.3.2 Tlačidlo (proge) Stlačením tlačidla (proge):

- Niekoľkokrát: môžete prezerať rôzne programy.
- Stlačením tlačidla a držaním počas piatich sekúnd: môžete modifikovať vykurovací program.

7.3.3 Tlačidlo Stlačením tlačidla znižujete nastavenú hodnotu.

7.3.4 Tlačidlo ⊕ Stlačením tlačidla ⊕ zvyšujete nastavenú hodnotu.

( )

# 7.5 Výber pracovného režimu

- Pri základnom zobrazení displeja stlačte tlačidlo (mode) pre výber pracovného režimu regulátora. Začne blikať symbol (1).
- Použitím tlačidiel 

   a 
   vyberte pracovný režim.

   Symbol pre vybraný pracovný režim sa

( )

rozbliká.

9

(�)

Návod na používanie

### 7.4 Základné zobrazenie displeja

Pri prvom zapnutí regulátora displej zobrazuje základné zobrazenie displeja.

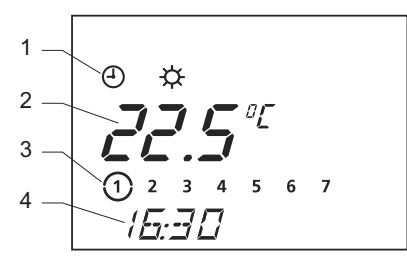

Legenda

- 1 Aktuálny pracovný režim
- 2 Teplota v miestnosti
- 3 Aktuálny deň v týždni
- 4 Aktuálny čas

| Symbol | Pracovný režim                                                                                                   |
|--------|----------------------------------------------------------------------------------------------------|
| θ      | Automatický: V závislosti na nastavenom čase hodín regulátor prepína medzi teplotami 🔆 a 🛈 v režime vykurovania. |
| ¢      | Komfort: Vykurovanie na komfortnú teplotu.                                                                       |
| 0      | Eko: Vykurovanie na ekonomickú teplotu.                                                                          |
| OFF    | <b>Vypnuté:</b> Vykurovanie je vypnuté. Funkcia proti zamrznutiu na regulátore je stále funkčná                  |

Nastavenie sa uloží:

 $(\mathbf{\Phi})$ 

- automaticky po 10 sekundách: zobrazí sa základné zobrazenie displeja,
- alebo po stlačení tlačidla (mode): zobrazí sa následné nastavenie displeja.

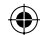

- 7.6 Nastavenie teploty vykurovania
- 7.6.1 Nastavenie teploty vykurovania "Komfort"

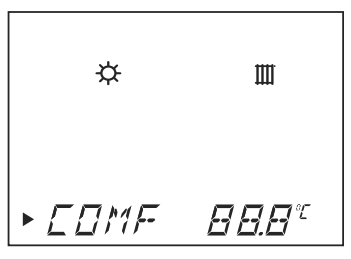

(۵

- Zo základného zobrazenia displeja stlačte dvakrát tlačidlo (mode).
- Použite tlačidlá ⊕ a ⊙ pre nastavenie teploty "Komfort" ☆.

Hodnota nastavovanej teploty sa rozbliká.

| ¢ ∰        | Hodnota teploty<br>(°C) | ];  |
|------------|-------------------------|-----|
| Minimálna  | 5                       | ]   |
| Odporúčaná | 20                      | ] - |
| Maximálna  | 30                      | ] : |

Nastavenie sa uloží:

- automaticky po 10 sekundách: zobrazí sa základné zobrazenie displeja.
- alebo po stlačení tlačidla (mode): zobrazí sa následné nastavenie displeja.

(�)

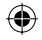

#### 7.6.2 Nastavenie vykurovacej teploty "Eko"

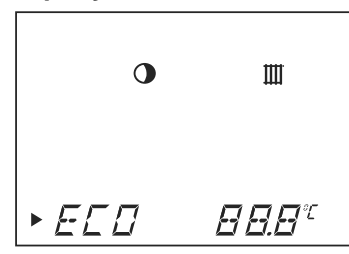

- Zo základného zobrazenia displeja stlačte trikrát tlačidlo (mode).
- Použite tlačidlá ⊕ a ⊙ pre nastavenie teploty "Eko" ①.
   Hodnota nastavovanej teploty sa rozbliká.

| •          | Hodnota teploty<br>(°C) |
|------------|-------------------------|
| Minimálna  | 5                       |
| Odporúčaná | 15                      |
| Maximálna  | 30                      |

Nastavenie sa uloží:

- automaticky po 10 sekundách: zobrazí sa základné zobrazenie displeja,
- alebo po stlačení tlačidla (mode) : zobrazí sa následné nastavenie displeja.

 $( \bullet )$ 

# Návod na používanie

#### 7.7 Funkcia "Dovolenka"

Ak je táto funkcia vybraná, regulátor je počas vašej neprítomnosti vypnutý *DFF*. Protimrazová funkcia regulátora je však stále funkčná.

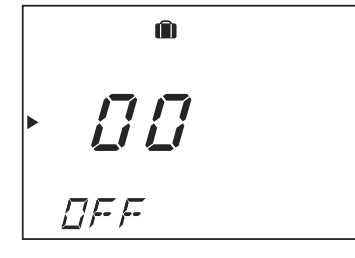

 Stlačte štyrikrát tlačidlo mode): Pri nastavovaní funkcie "Dovolenka" sa rozbliká symbol []] asi na 10 sekúnd.  Pomocou tlačidiel ⊕ a ⊙ nastavte počet dní (0 - 99) vašej neprítomnosti.
 Symbol i sa zobrazí pri základnom zobrazení displeja.

Funkcia je potom spustená pre počet naprogramovaných dní. Hneď, keď sa dosiahne počet naprogramovaných dní, funkcia **(**) sa sama ukončí.

(�)

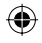

#### 7.8 Nastavenie času a dátumu

#### 7.8.1 Nastavenie aktuálneho dňa v týždni

- Zo základného zobrazenia displeja stlačte päťkrát tlačidlo (mode).

| 1 = Pondelok | 5 = Piatok |
|--------------|------------|
| 2 = Utorok   | 6 = Sobota |
| ③ = Streda   | 🗇 = Nedeľa |
| 4 = Štvrtok  |            |

Nastavenie sa uloží:

- automaticky po 10 sekundách: zobrazí sa základné zobrazenie displeja,
- alebo po stlačení tlačidla (mode): zobrazí sa následné nastavenie displeja.

#### 7.8.2 Nastavenie času

- Zo základného zobrazenia displeja stlačte šesťkrát tlačidlo (mode).
- Použite tlačidlá⊕ a ⊙ pre nastavenie hodín
- Stlačte tlačidlo (mode).
- Použite tlačidlá⊕ a ⊙ pre nastavenie minút

Nastavenie sa uloží:

( )

- automaticky po 10 sekundách: zobrazí sa základné zobrazenie displeja,
- alebo po stlačení tlačidla (mode): zobrazí sa následné nastavenie displeja.

Komentár: Ak bol "Ročný kalendár aktivovaný vašou inštalačnou firmou, hodiny sa automaticky budú prepínať medzi letným a zimným časom.

#### 7.8.3 Nastavenie dátumu (\*)

(\*) nastavenie je možné iba v prípade, že funkcia "Ročný kalendár" bola aktivovaná vašou inštalačnou firmou.

 Zo základného zobrazenia displeja stlačte sedemkrát tlačidlo(mode).  Použite tlačidlá ⊕ a ⊝ pre nastavenie aktuálneho dátumu: deň / mesiac / rok.

Nastavenie sa uloží:

- automaticky po 10 sekundách: zobrazí sa základné zobrazenie displeja,
- alebo po stlačení tlačidla (mode) : zobrazí sa následné nastavenie displeja.

#### 7.9 Týždenný vykurovací program

Týždenný vykurovací program je aktívny len v automatickom pracovnom režime ④.

Komentár: Ak by ste chceli prejsť na denné programovanie, kontaktujte inštalačnú firmu.

(�)

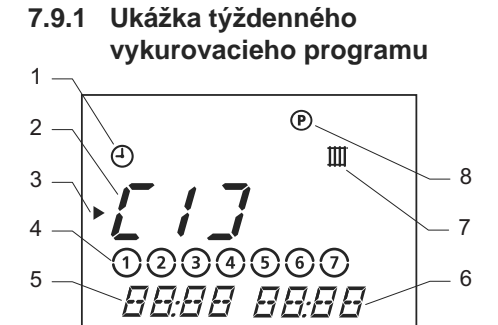

Legenda

 $( \mathbf{ } )$ 

- 1 Vybraný pracovný režim
- 2 Oblasť vykurovacej teploty "Komfort"
- 3 Kurzor (ukazuje hodnotu, ktorá má byť zmenená)
- 4 Deň alebo skupina dní

- 5 Počiatočný čas vykurovacieho programu
- 6 Konečný čas vykurovacieho programu
- 7 Programovanie časovej oblasti vykurovania
- 8 Menu programovania

Môžete určiť až 3 časové oblasti pre vykurovanie na teplotu "Komfort" 🔆 .

Príklady z kombinácií:

- [ 1 ]: celý deň
- [ 1 ]: ráno a [ 2 ]: večer
- [1]: ráno, [2]: čas obeda a [3]: večer

Dôležité! Tieto tri časové pásma sa nesmú prekrývať.

16

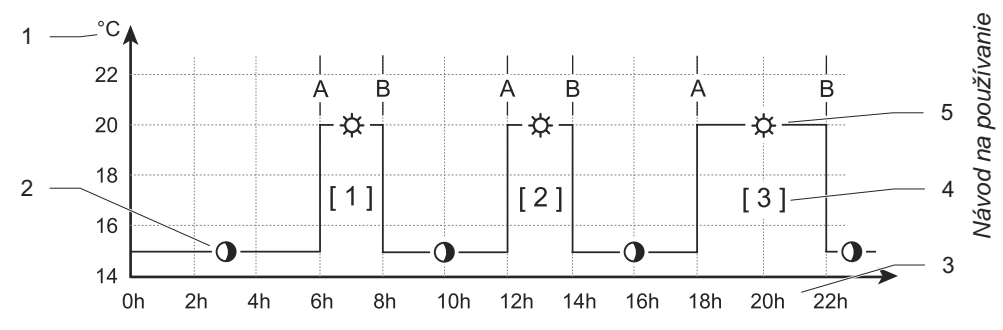

#### Príklad týždenného vykurovacieho programu:

Legenda

۲

- A Počiatočný čas vykurovacieho programu
- B Konečný čas vykurovacieho programu
- 1 Teplotná os, teplota je ① "Eko" alebo "Komfort" ☆
- 2 Vykurovanie na teplotu () "Eko"
- 3 Hodiny dňa
- 4 Oblasť vykurovania na teplotu "Komfort"
- 5 Vykurovanie na teplotu- "Komfort"

| Časová<br>os | Deň v | týždni / | skupina | dní . |   |     |     | Čas za-<br>pnutia | Čas vy-<br>pnutia |
|--------------|-------|----------|---------|-------|---|-----|-----|-------------------|-------------------|
|              | 1     | 2        | 3       | 4     | 5 | ) 6 | 7   | 06:00             | 22:00             |
| [1]          | 1     | 2        | 3       | 4     | 5 | 6   | ) 7 | 07:30             | 23:30             |
|              | 1     | 2        | 3       | 4     | 5 | 6   | Ø   | 07:30             | 22:00             |
| [2]          | -     |          |         |       |   |     |     | -                 | -                 |
| [3]          | -     |          |         |       |   |     |     | -                 | -                 |

Výrobné nastavenie pre časové oblasti:

#### 7.9.2 Nastavenie týždenného vykurovacieho programu

 Podržte stlačené tlačidlo (prog) približne 5 sekúnd Rozbliká sa časová oblasť "[1]".

- Vyberte si časovú oblasť, ktorú chcete programovať - použite tlačidlá ⊕ a ○ ( "[1]", "[2]" alebo "[3]").
- Stlačte tlačidlo (prog) a použitím tlačidiel (+) a (-) vyberte deň v týždni, alebo skupinu dní navrhnutú pre výber podľa nasledujúcej tabuľky:

| Celý týždeň               | 1234567          |
|---------------------------|------------------|
| Od pondelka do piatku     | 1234567          |
| Víkend                    | 1 2 3 4 5 67     |
| Pre každý deň v<br>týždni | ① , ② , ③ , atd. |

 $( \bullet )$ 

( )

- Stlačte tlačidlo (proge) a použitím tlačidiel
  ⊕ a ⊙ vyberte počiatočný čas a konečný čas časovej oblasti.
- Stlačte tlačidlo (prog) ešte raz a nastavte nasledujúce časové pásmo.
- Opakujte predchádzajúce programovacie kroky.
- Stlačte tlačidlo (prog) a držte asi 10 sekúnd pre opustenie programovacieho menu.

Zobrazí sa základné zobrazenie displeja.

7.10 Dočasná zmena izbovej teploty

Komentár:

 $\mathbf{ }$ 

- Toto nastavenie je možné v automatickom vykurovacom režime ④.
- Táto úprava dovolí dočasnú úpravu izbovej teploty až do ďalšej teplotnej zmeny vo vykurovacom programe (viď nasledujúci príklad).

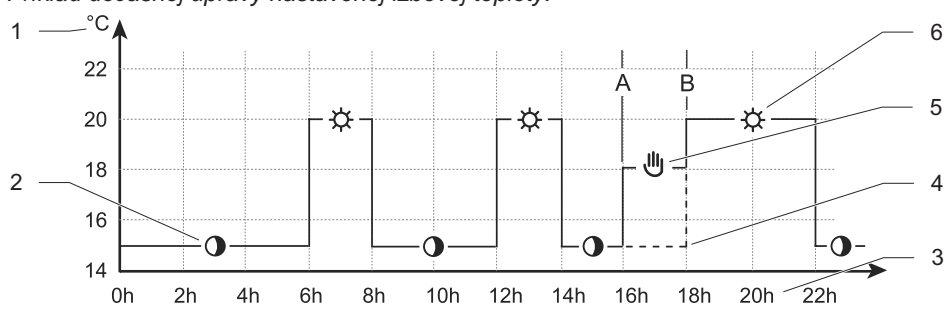

#### Príklad dočasnej úpravy nastavenej izbovej teploty:

#### Legenda

۲

- A Počiatočný čas dočasnej úpravy teploty
- B Konečný čas dočasnej úpravy teploty
- 1 Teplotná os, teplota je ① "Eko" alebo ☆ "Komfort"

- 2 Vykurovanie na teplotu () "Eko"
- 3 Hodiny dňa
- 4 Začiatok vykurovania na teplotu ☆ "Komfort"
- 5 Dočasná úprava teploty
- 6 Vykurovanie na teplotu 🔆 "Komfort"

20

 Zo základného zobrazenia displeja použite tlačidlá () alebo () na zobrazenie nastavenej izbovej teploty.
 Symbol () je zobrazený a predchádzajúce nastavenie teploty sa rozbliká.

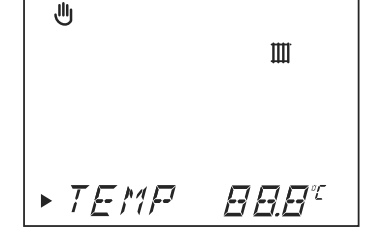

• Použitím tlačidiel 🕀 a 🕞 nastavte dočasne požadovanú izbovú teplotu.

Nastavovaná teplota bliká.

| ₩ ∰       | Dočasné nastavenie<br>izbovej teploty (°C) |  |
|-----------|--------------------------------------------|--|
| Minimálna | 8                                          |  |
| Maximálna | 30                                         |  |

Nastavenie sa uloží:

- automaticky po 10 sekundách: zobrazí sa základné zobrazenie displeja,
- alebo po stlačení tlačidla (mode): zobrazí sa následné nastavenie displeja.

Pri ďalšej zmene teploty vo vykurovacom programe sa symbol 🕕 prestane zobrazovať.

Pre zrušenie dočasnej úpravy izbovej

(�)

teploty stlačte tlačidlo (mode). Zobrazí sa *ÜFF* symbol.

Po 3 sekundách sa zobrazí základné zobrazenie displeja a symbol 🖑 prestane svietiť.

#### 7.11 Informačné menu

Toto menu vám umožňuje zobraziť rôzne nastavenia regulátora.

 Zo základného zobrazenia displeja stlačte tlačidlo (prog) toľkokrát, koľkokrát je to nutné pre zobrazenie nasledujúcich informáci:

Symbol (j) je zobrazený

 Displej zobrazí hodnotu vykurovacej teploty "Komfort".

- Displej zobrazí hodnotu vykurovacej teploty "Eko"
- Displej zobrazí časové oblasti pre vykurovací program.
- Displej zobrazí dátum (iba v prípade, že je aktivovaný "ročný kalendár").
- Displej zobrazí meno regulátora.

(�)

 $\mathbf{ }$ 

#### 7.12 Výmena batérií

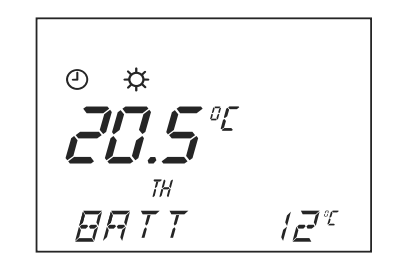

Keď sa na displeji rozsvieti symbol "BATT", životnosť batérie skončí asi do 1 mesiaca.

#### Poznámka:

Ak batérie nie sú vymenené včas, regulátor prepne na teplotu 🔆 "Komfort". Programové nastavenia nebudú vymazané.

- Vyčistite priestor pre batérie pred vložením nových.
- Nepoužívajte súčasne nové a použité batérie, nekombinujte batérie rôznych typov.
- Nepoužívajte dobíjacie batérie.
- Nikdy nevystavujte batérie nadmernému teplu alebo priamemu plameňu, nikdy ich neskúšajte rozobrať a uistite sa, že nie sú skratované.
- Nenechávajte použité batérie v regulátore.
- Ak elektrolyt presakuje a dostal sa do kontaktu s pokožkou alebo šatstvom, odstráňte ho ihneď vodou.

 $( \bullet )$ 

 $\mathbf{ }$ 

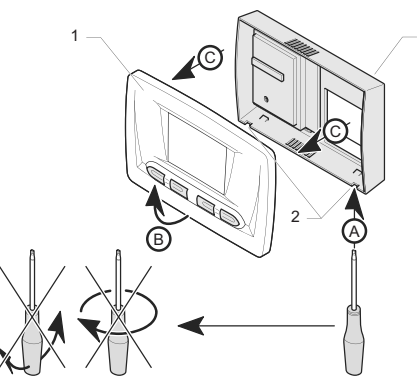

Legenda

۲

- 1 Predný panel
- 2 Výlisok
- 3 Zadná časť regulátora

 Odstráňte predný panel (1) od zadnej časti regulátora (3) podľa poradia nasledujúcich operácií (A) až (C)

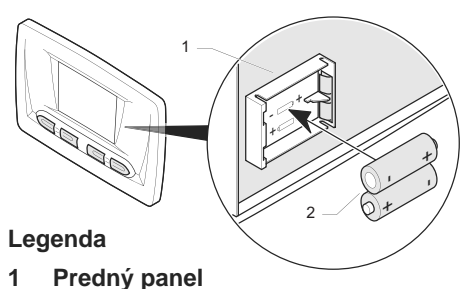

- 2 Batérie
- Vymeňte použité batérie za nové batérie typu "AAA LR03" a dodržte polaritu (smer "+" a "-").

24

۲

۲

#### 8 Detekcia porúch

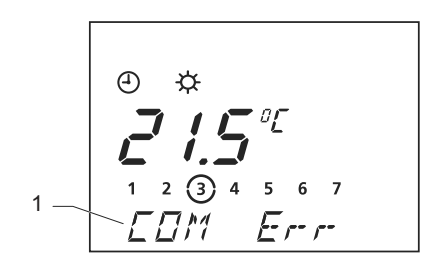

Legenda 1 Oblasť multifunkčného displeja V prípade výskytu poruchy regulátor zobrazuje chybové správy v multifunkčnej oblasti (1) displeja.

Varovanie!

Nikdy sa nepokúšajte opravovať regulátor sami, svojpomocne. Odstránenie porúch nechajte na inštalačnú a servisnú firmu. Návod na používanie

 $( \bullet )$ 

| Porucha                                                     | Dôvod                                                                                      | Spôsob odstránenia                                                                                                    |
|-------------------------------------------------------------|--------------------------------------------------------------------------------------------|----------------------------------------------------------------------------------------------------|
| Displej je<br>vypnutý                                       | Porucha elektric-<br>kého napájania                                                        | Skontrolujte, či:<br>- batérie boli správne nainštalované do ich<br>držiaka<br>- polarita batérií je správna<br>- batérie neboli už použité. V tom prípade ich<br>vymeňte za nové.<br>Hneď, keď je obnovené napájanie regulátora,<br>displej sa automaticky rozsvieti. Ak porucha pre-<br>trváva, kontaktuite inštalačnú a servisnú firmu |
| Izbová teplota<br>nedosiahne na-<br>programované<br>hodnoty | Termostatické<br>hlavice na vyku-<br>rovacích telesách<br>sú nastavené na<br>nízku teplotu | Skontrolujte, že termostatické hlavice na vyku-<br>rovacích telesách v miestnosti kde je regulátor<br>sú nastavené na maximum. Ak je to v poriadku,<br>kontaktujte inštalačnú a servisnú firmu.                                                                                                    |
| BATT                                                        | Výkon batérie je<br>nízky                                                                  | Vymeňte batérie (viď. kapitola "Výmena batérií")<br>alebo kontaktujte inštalačnú a servisnú firmu.                                                                                                    |

| Porucha     | Dôvod                                                | Spôsob odstránenia                      | ] |
|-------------|------------------------------------------------------|-----------------------------------------|---|
| COM Err     | Komunikačná chy-<br>ba medzi kotlom a<br>regulátorom | Kontaktujte inštalačnú a servisnú firmu |   |
| BMU Err     | Porucha kotla                                        | Kontaktujte inštalačnú a servisnú firmu |   |
| Další chyby | -                                                    | Kontaktujte inštalačnú a servisnú firmu |   |

Návod na používanie

#### 9 Protimrazová ochrana

Protimrazová ochrana kotla je aktivovaná ak:

- Teplota v miestnosti, kde je nainštalovaný regulátor, klesne pod 3 °C.
- Je aktivovaná funkcia "Dovolenka" in pri vašej neprítomnosti (viď kapitola Funkcia "Dovolenka") po určitý čas.
- Nastavte regulátor do stavu *DFF* pri neprítomnosti počas neurčitého času.
- Ak ste mimo domova dlhšie, poraďte sa s príručkou pre obsluhu kotla.

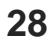

# Inštalácia a servis

| 1   | Poznámky k inštrukciám   | 30 |
|-----|--------------------------|----|
| 2   | Popis regulátora         | 30 |
| 2.1 | Označenie CE             | 30 |
| 2.2 | Bloková schéma           | 31 |
| 3   | Umiestnenie regulátora   | 32 |
| 4   | Bezpečnostné pokyny a    |    |
|     | predpisy                 | 34 |
| 4.1 | Bezpečnostné pokyny      | 34 |
| 4.2 | Bezpečnostné predpisy    | 34 |
| 5   | Inštalácia regulátora    | 35 |
| 5.1 | Rozmery                  | 35 |
| 5.2 | Obsah balenia regulátora | 36 |
| 5.3 | Rozobratie regulátora    | 36 |
| 5.4 | Montáž na stenu          | 37 |
|     |                          |    |

|     |                               |    | S        |
|-----|-------------------------------|----|----------|
| 6   | Elektrické pripojenie         | 38 | N.       |
| 6.1 | Pripojenie ku kotlu           | 38 | a Se     |
| 6.2 | Inštalácia batérií            | 40 | ia<br>ia |
| 7   | Uvedenie do prevádzky         | 40 | lác      |
| 8   | Nastavenie                    | 40 | šťa      |
| 8.1 | Odporúčané nastavenia pri in- |    | 4        |
|     | štalácii                      | 40 |          |
| 9   | Kontrola / uvedenie do pre-   |    |          |
|     | vádzky                        | 45 |          |
| 10  | Užívateľské informácie        | 45 |          |
| 11  | Výmena regulátora             | 46 |          |
| 12  | Technické parametre           | 48 |          |
|     |                               |    |          |

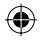

#### 1 Poznámky k inštrukciám

 Prosím, odovzdajte všetky návody užívateľovi. Užívateľ si ich uloží pre použitie v budúcnosti.

Výrobca neuznáva žiadnu zodpovednosť v prípade poškodenia regulátora z dôvodu nerešpektovania návodu na obsluhu.

#### 2 Popis regulátora

#### 2.1 Označenie CE

Značka CE na tomto prístroji zobrazuje zhodu so:

- Zákonom 89 / 336 / EEC pre podobnosti zákonov členských štátov vzťahujúcich sa na elektromagnetickú kompatibilitu.
- Zákonom 73 / 23 / EEC pre zjednotenie zákonov členských štátov vzťahujúcich sa na elektrické zariadenie konštruované pre použitie v medziach bezpečného napätia.

( )

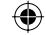

#### 2.2 Bloková schéma

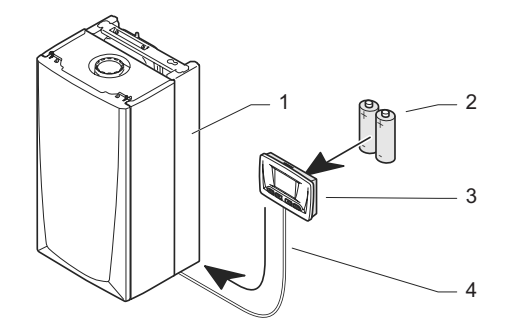

Legenda

۲

- 1 Kotol
- 2 Batérie
- 3 Programovateľný regulátor
- 4 Vedeniu ku kotlu

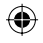

 $( \bullet )$ 

#### 3 Umiestnenie regulátora

- Neinštalujte regulátor nad ďalším prístrojom, ktorý by ho mohol poškodiť (napr. nad sporákom, ktorý by mohol byť zdrojom pary alebo mastnoty), alebo v miestnosti kde je v ovzduší veľa prachu, ktorý je pre regulátor škodlivý.
- Regulátor musí byť nainštalovaný v miestnosti chránenej pred mrazom. Vykonajte potrebné opatrenia.
- Nainštalujte regulátor takým spôsobom, aby bolo zaručené optimálne meranie teploty okolia. Umiestnite ho:
- Na vnútornú stenu hlavnej miestnosti domu.

- Približne 1,5 m nad zemou.
- · Neinštalujte regulátor:
- Blízko tepelných zdrojov, ako sú vykurovacie telesá, televízny prijímač, slnečné svetlo atd.
- Na chladných stenách.
- Medzi nábytkom, za záclonami alebo ďalšími objektmi, ktoré by mohli mať vplyv na meranie okolitej teploty vzduchu v miestnosti.
- Blízko miest, kde by mohol vzniknúť prievan od dverí alebo okien.
- Vysvetlite tieto požiadavky vlastníkovi bytového objektu.

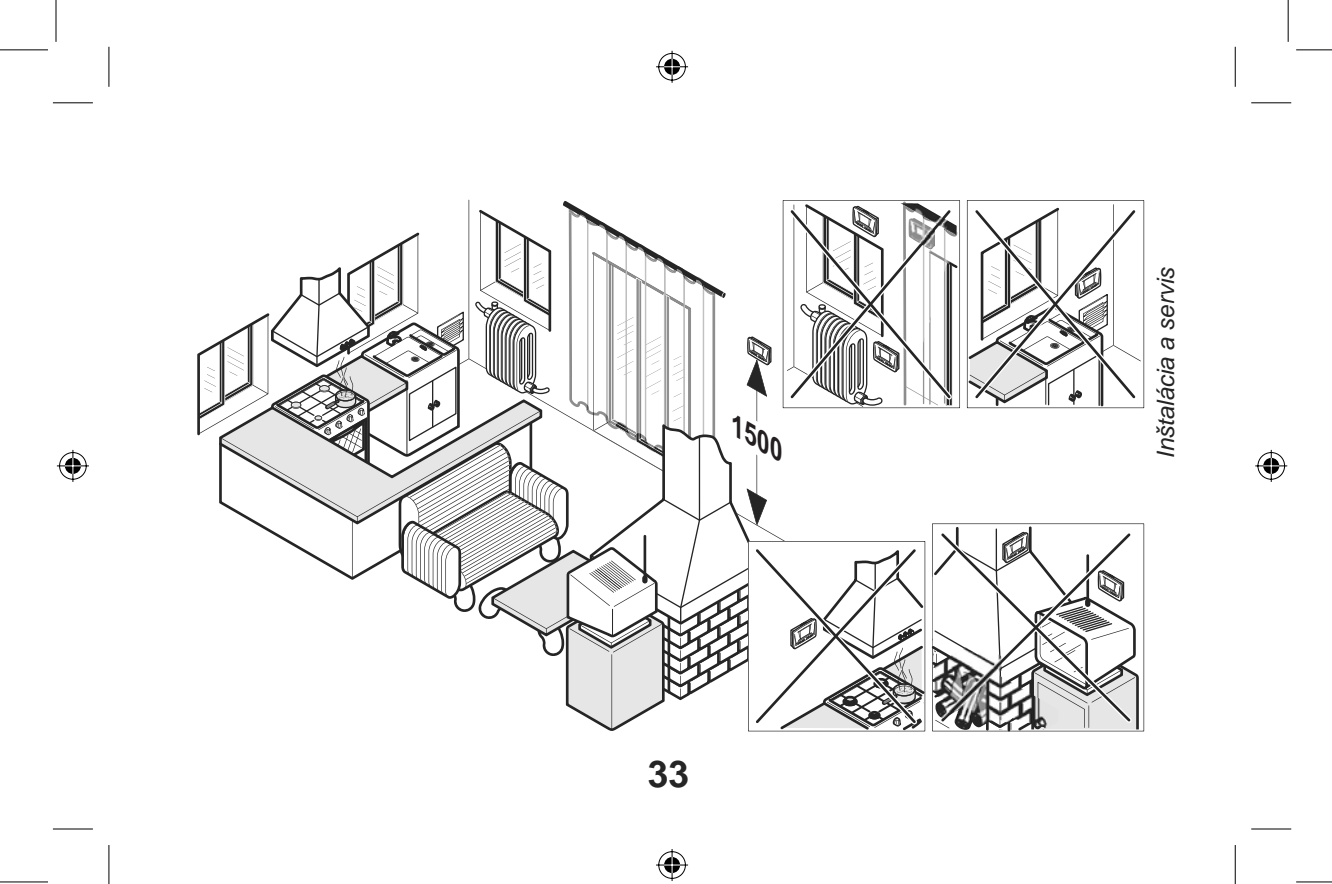

#### 4 Bezpečnostné pokyny a predpisy

Tento regulátor je testovaný a kontrolovaný pre bezpečnosť a kvalitu celkového vyhotovenia. Je preto dôležité, aby žiadna zmena na regulátore nebola vykonaná bez písomného súhlasu výrobcu.

Všetky neschválené zmeny môžu zrušiť platnosť certifikácie regulátora, záruku a spôsobiť porušenie zákonov.

#### 4.1 Bezpečnostné pokyny

Pozor! Nesprávna inštalácia môže spôsobiť elektrický šok alebo poškodenie prístroja.  Chráňte všetky elektrické komponenty regulátora pri prevádzke pred vodou.

#### 4.2 Bezpečnostné predpisy

Pri inštalácii a uvedení regulátora do prevádzky dodržiavajte aktuálnu verziu bezpečnostných predpisov.

Inštalácia tohto regulátora musí byť uskutočnená odborne spôsobilou osobou podľa predpisu krajiny, kde je inštalácia vykonávaná. Inštrukcie výrobcu regulátora nesmú byť brané ako hlavné zákonné požiadavky.

( )

## 5 Inštalácia regulátora

۲

Všetky rozmery v tejto kapitole sú uvádzané v mm.

#### 5.1 Rozmery

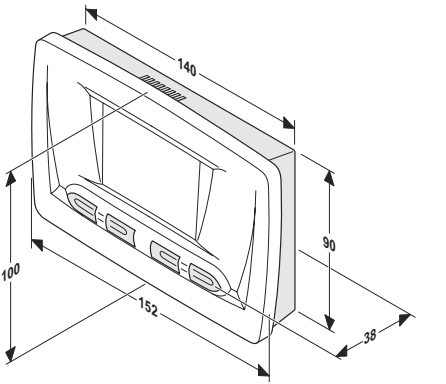

Inštalácia a servis

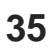

#### 5.2 Obsah balenia regulátora

Regulátor Thermolink S je dodávaný s:

- 1. Návodom na obsluhu

۲

- 1. plastikovým vreckom obsahujúcim 2 skrutky a príchytky
- 2. batériami z typu "AAA LR03"

#### 5.3 Otvorenie regulátora

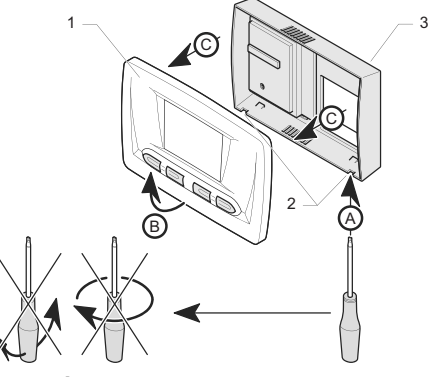

Legenda

- 1 Predný panel
- 2 Výlisky
- 3 Zadná časť regulátora
- 36

 Odstráňte predný panel (1) od zadnej časti regulátora (3) pri zachovaní poradia operácií od (A) do (C).

#### 5.4 Montáž na stenu

 $(\mathbf{0})$ 

- Uistite sa, že máte vhodné náradie pre montáž.
- Vyberte umiestnenie regulátora. Pozrite sa na kapitolu "Umiestnenie regulátora".
- Vyskrutkujte skrutku (3) a otvorte kryt svorkovnice (4).
- Umiestnite zadnú časť regulátora (7) na stenu.

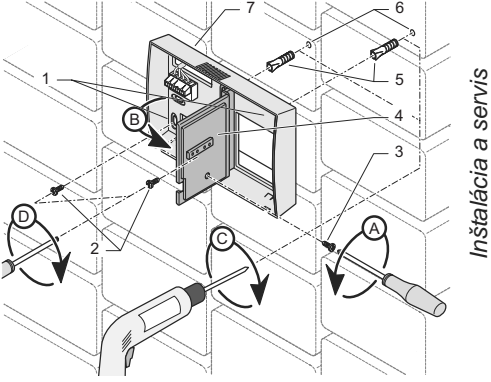

#### Legenda

- 1 Montážne otvory v zadnej časti regulátora
- 2 Montážne skrutky
- 3 Skrutky krytu svorkovnice
- 37

( )

- 4 Kryt svorkovnice
- 5 Príchytky
- 6 Predvŕtané otvory
- 7 Zadná časť regulátora
- Vyvŕtajte do steny otvory (6) pre montáž zadnej časti regulátora podľa vzdialenosti predlisovaných otvorov pre montáž (1) v zadnej časti regulátora.
- Vložte do predvŕtaných otvorov príchytky (6).
- Pokračujte pripojením regulátora podľa kapitoly "Elektrické pripojenie".
- Priskrutkujte zadnú časť regulátora na stenu montážnymi skrutkami (2) podľa obrázku na predchádzajúcej strane.
- Inštalujte predný panel na zadnú časť regulátora.

# 6 Elektrické zapojenie

# 6.1 Pripojenie ku kotlu

Dôležité: Elektrické pripojenie k regulátoru by mala urobiť inštalačná a servisná firma alebo elektrikár s preskúšaním z platných predpisov.

 Na pripojenie použite kábel podľa špecifikácie na konci tejto príručky (viď. kapitola "Technické údaje").

**Dôležité!** Vodiče pre pripojenie izbového regulátora aj vonkajšieho snímača nesmú byť vedené súbežne s vodičmi sieťového napätia.

( )

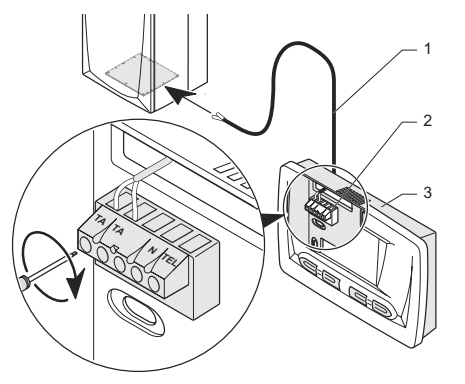

- Pripojte kábel (1) do regulátora (2) podľa obrázku. Polarita nie je dôležitá.
- Pripojte kábel (1) do svorkovnice «Room thermostat» v kotle podľa obrázku. Polarita nie je dôležitá.

Inštalácia a servis

Legenda

- 1 Pripojovací kábel ku kotlu (\*)
- 2 Svorkovnica izbového regulátora
- 3 Izbový regulátor
- (\*) Nie je dodávaný s regulátorom

۲

#### 6.2 Inštalácia batérií

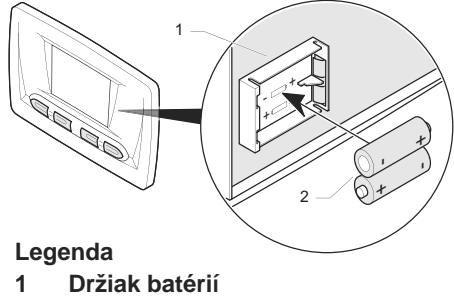

2 Batérie

۲

 Inštalujte batérie dodané s regulátorom do držiaku batérií (1) a dodržte polaritu ("+" a "-"), ako je označené na držiaku.

#### 7 Uvedenie do prevádzky

• Spustite kotol do prevádzky.

#### 8 Nastavenie

Úpravou nastavenia niektorých parametrov regulátora môžete v budúcnosti zvýšiť spoľahlivosť a zabrániť nesprávnej funkcii.

#### 8.1 Odporúčané nastavenie pri inštalácii

Preto, aby regulátor využíval naplno svoje možnosti, je nevyhnutné vopred nastaviť niekoľko hodnôt.

 Stlačte tlačidlo mode a držte ho počas 10 sekúnd pre vstup do menu nastavenie.

( )

 $( \mathbf{\Phi} )$ 

- Keď sa rozsvieti → a "CODE 00", pomocou tlačidiel ⊕ a 
   → nastavte na displeji "CODE 96".
- Potvrďte stlačením tlačidla mode).
- Keď sa rozbliká prvá ponuka "COMF", pomocou tlačidiel ⊕ a ⊙ nastavte hodnotu požadovanej teploty "Komfort".
- Stlačte tlačidlo mode pre uloženie a prednastavenie ďalšieho parametra (viď nasledujúca tabuľka).
- Pre uloženie prednastavených hodnôt stlačte a podržte tlačidlo (mode) počas 10 sekúnd.

Do základného zobrazenia displeja sa displej vráti po asi 1 minúte pokoja, alebo po

41

(�)

stlačení a podržaní tlačidla (mode) na čas 10 sekúnd.

| Zobrazenie | Popis                  | Činnosť / informácia                        |
|------------|------------------------|---------------------------------------------|
| COMF       | Prednastavenie teploty | Zvoľte hodnotu medzi 5 °C a 30 °C.          |
|            | vykurovania "Komfort"  | (výrobné nastavenie je: 20 °C)              |
| ECO        | Prednastavenie teploty | Zvoľte hodnotu medzi 5 °C a 30 °C.          |
|            | vykurovania "Eko"      | (výrobné nastavenie je: 15 °C)              |
| P7.P1      | Vyberte si buď 24-ho-  | Vyberte si medzi P1 a P7:                   |
|            | dinové alebo 7-dňové   | P1 = denné programovanie                    |
|            | programovanie          | P7 = týždenné programovanie (výrobné nasta- |
|            |                        | venie)                                      |
| DATE       | Aktivácia ročného      | Zvoľte hodnotu:                             |
|            | kalendára              | 0 = vypnuté (výrobné nastavenie)            |
|            |                        | 1 = zapnuté                                 |

Poznámka: Pre obnovenie výrobného nastavenia podržte stlačené tlačidlo (mode) na 20 sekúnd.

 $\bigcirc$ 

Displej potom 3-krát zabliká a všetky hodnoty sa prednastavia na výrobné nastavenie.

#### 8.2 Oblasť nastavenia po predaji

- Stlačte a držte tlačidlo mode počas 10 sekúnd pre sprístupnenie nastavovacích ponúk.
- Potvrďte stlačením tlačidla mode). Zobrazí sa prvé menu "CH On".
- Stlačte tlačidlo mode) pre vstup do nasledujúceho menu (viď. nasledujúca tabuľka).
- Pomocou tlačidiel ⊕ a ⊙ zvoľte požadovanú hodnotu.

 Pre potvrdenie všetkých nastavení, stlačte a držte tlačidlo (mode) počas 10 sekúnd.

Do základného zobrazenia displeja sa displej vráti po 1 minúte pokoja alebo po stlačení a podržaní tlačidla (mode) počas 10 sekúnd.

43

(�)

| Zobrazenie | Popis                                           | Činnosť / Informácia                                                                    |
|------------|-------------------------------------------------|-----------------------------------------------------------------------------------------|
| CH On      | Prikúrenie                                      | Je stimulovaná požiadavka na vykurovanie nad 50 °C. Horák a čerpadlo kotla sú spustené. |
| TELE OFF   | -                                               | -                                                                                       |
| -          | -                                               | Zobrazia sa všetky segmenty displeja.                                                   |
| VERS       | Verzia programu                                 | Zobrazí sa aktuálna verzia programu regulátora.                                         |
| CTIN       | Korekcia hodnoty tep-<br>loty okolia regulátora | Umožní prispôsobenie zobrazenej teploty o ± 3 °C (výrobné nastavenie: 0)                |

#### 9 Kontrola / uvedenie do prevádzky

Po nainštalovaní regulátora sa skontroluje, či je funkčný:

- Skontrolujte či je regulátor nainštalovaný zhodne s návodom na obsluhu a či je funkčný.
- Skontrolujte regulátor a pripojené zariadenia po stránke bezpečnostnej, ich nastavenie a prevádzkový stav.

#### 10 Informácie pre užívateľa

Užívateľ by mal vedieť ako používať regulátor.

 Vysvetlite užívateľovi princípy funkcie regulátora a prípadne ho názorne predveďte.

 $( \mathbf{\Phi} )$ 

- Preštudujte spoločne návod na obsluhu a odpovedzte na všetky nejasnosti.
- Dajte užívateľovi všetky príručky a doklady vzťahujúce sa k regulátoru a povedzte mu, aby ich uložil pre prípadné budúce použitie.
- Vysvetlite užívateľovi podrobne bezpečnostné predpisy, ktoré by mal dodržiavať.

 $( \bullet )$ 

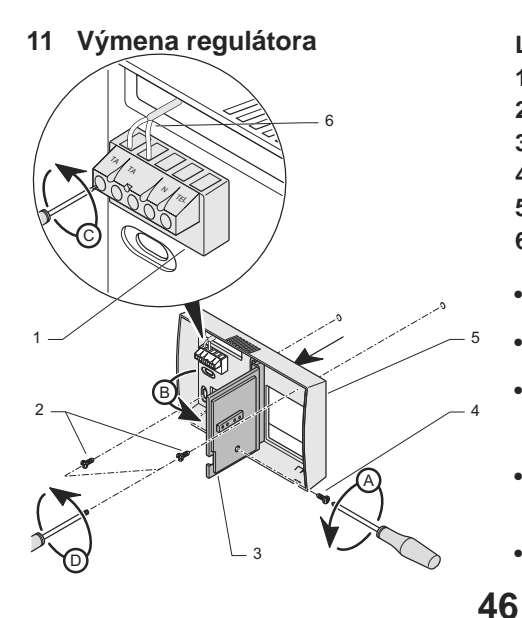

#### Legenda

۲

( )

- 1 Svorkovnica
- 2 Montážne skrutky
- 3 Kryt svorkovnice
- 4 Skrutka krytu svorkovnice
- 5 Zadná časť regulátora
- 6 Pripojovací kábel ku kotlu
- Odpojte kotol od zdroja elektrického prúdu.
- Demontujte čelný panel regulátora.
- Vyskrutkujte skrutku krytu svorkovnice (4) a otvorte kryt svorkovnice (3).
- Pomocou skrutkovača odpojte kábel (6) zo svorkovnice terminálu (1).
- Vyskrutkujte montážne skrutky (2),

ktorými je primontovaná zadná časť regulátora na stenu a odstráňte zadnú časť regulátora.

• Pripravte si nový regulátor na inštaláciu (viď kapitola "Inštalácia regulátora").

۲

Inštalácia a servis

۲

# 12 Technické parametre

| Popis                                                        |      | Jednotka        | Hodnota |
|--------------------------------------------------------------|------|-----------------|---------|
| Max. teplota v miestnosti, kde je regulátor<br>nainštalovaný |      | °C              | 50      |
| Rozmery                                                      |      |                 |         |
| Vý                                                           | ška  | mm              | 100     |
| Š                                                            | írka | mm              | 152     |
| HÍ                                                           | bka  | mm              | 38      |
| Napájanie: 2 x batérie typu "AAA LR03"                       |      | V               | 2 x 1,5 |
| Priemerná životnosť batérií                                  |      | mesiace         | 18      |
| TEL aktívny vstup                                            |      | V               | 230     |
| Min. prierez kábla na pripojenie                             |      | mm <sup>2</sup> | 2 x 1,5 |
| Max. dĺžka káblov na prepojenie                              |      | m               | 300     |
| Elektrické krytie                                            |      |                 | IP 20   |
| Elektrická kategória                                         |      |                 | II      |

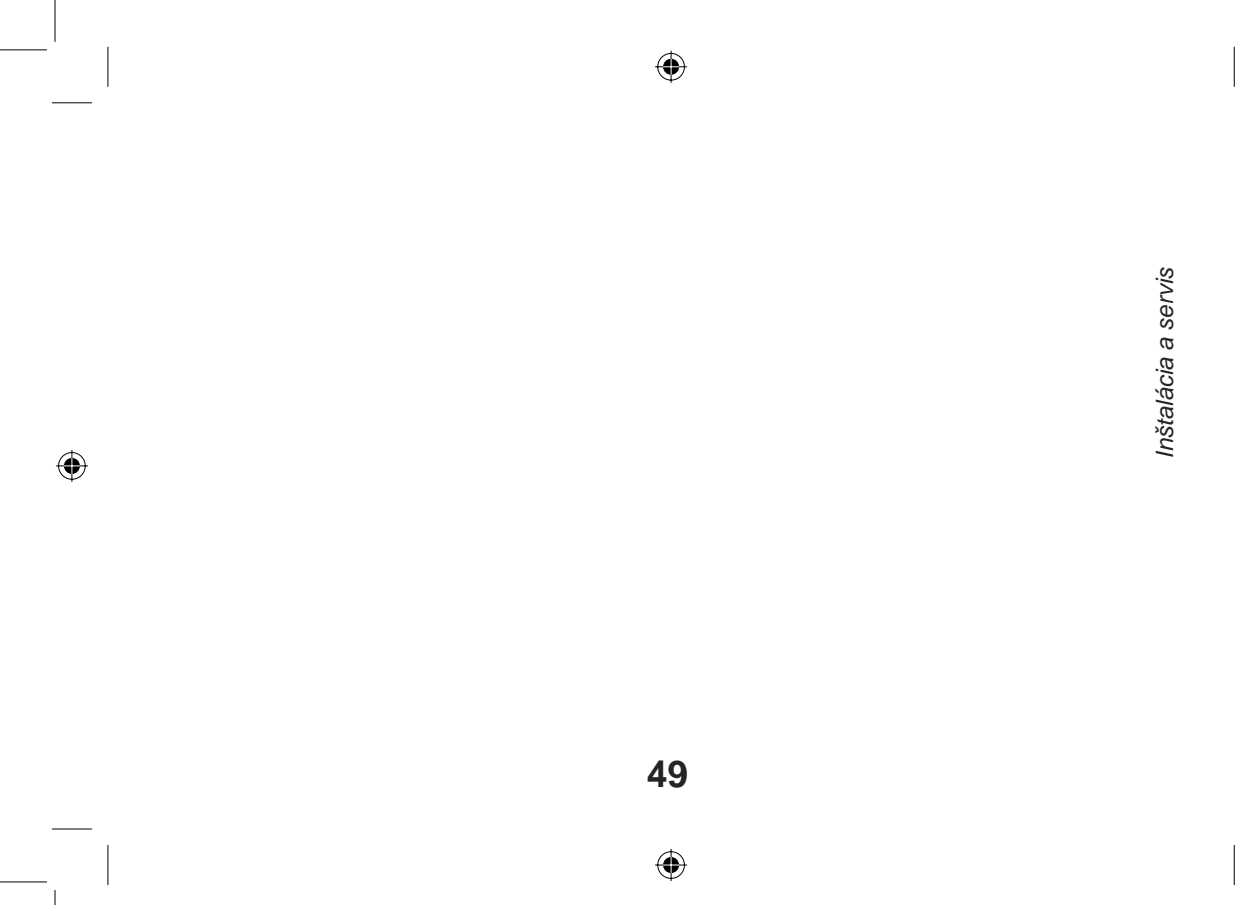

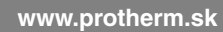

Protherm spol.s r.o. Pplk. Pľjušťa 45 909 01 Skalica Tel.: 34 6966 101 Fax: 34 6966 111 Váš servis:

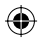